## RISS 사용법 (1) 학위논문 검색 및 원문 보는 방법

학위논문 검색을 위해서는 RISS 에 로그인 할 필요가 없습니다. <u>http://riss.kr</u> 에 가서 찾고자 하는 검색어를 넣어 검색하기만 하면 됩니다. 검색창에 **선교적 교회**를 검색어로 넣습니다.

| 로이세요? ∨                     |                       |        |           | 🔓 로그인 🗚 회원가입 🖉 MyRKS | s 🔟 내서지 🕹 고객센터          |
|-----------------------------|-----------------------|--------|-----------|----------------------|-------------------------|
| 🐱 KERIS 한국교육학술정보원에서 운영하는 서비 | 비스입니다.                |        |           |                      |                         |
| 2 97 5855893 ~              |                       | RISS   | 5         | <b>☆</b> 김세환경설정      | ○ 검색도용알 ○ 최근 검색어        |
| Q 선교적 교회                    |                       |        |           | ▼ Q 검색               | ⊙ 상세검색<br><sup>53</sup> |
| -                           |                       | ×      |           |                      | ERANSA<br>B             |
| 해외전자자료검색 RISS 인기논문          | <b>RISS Analytics</b> | 연구동향분석 | RISS 이용안내 | 해외자료신청(E-DDS)        | 일본/중국/유럽자료신청            |
|                             |                       | 검색을 클릭 | 성화세요!     |                      |                         |

**선교적** 그리고 **교회** 두 단어가 동시에 들어가 있는 자료들이 검색됩니다. 자료의 종류에 상관없이 나온 검색결과는 3,445 건입니다. 그 가운데 [학위논문] 검색결과가 가장 위에 나오는데, 오른쪽의 [+더보기] 버튼을 누르면, [학위논문] 검색결과들만 나오게 됩니다.

| ×                                 |                 |                            |     |        |             | 🔓 로그인      | A <sup>* 회원가입</sup> | Ø MyRISS     | ┃┃ 내서재    | ₽ 고객센터      |
|-----------------------------------|-----------------|----------------------------|-----|--------|-------------|------------|---------------------|--------------|-----------|-------------|
|                                   |                 |                            |     | 🖨 검색환경 | 경설정 ① 검색도움을 | 말 🕒 최근 검색어 | 1                   |              |           |             |
| RUSS                              | 선교적 교회          |                            |     | •      | Q 검색        | ① 상세검색     |                     | 8            | 근거이론      | ~           |
| 학술연구정보서비스                         | 결과 내 재검색        |                            |     |        |             | 다국어입력      | 1                   |              |           |             |
| 통합검색 학위논문 =<br>                   | 국내학술논문          | 해외학술논문                     | 학술지 | 단행본    | 연구보고서       | 공개강의       | 해오                  | <b> 전자자료</b> | 해외혁       | <b>¦술</b> 지 |
|                                   |                 |                            |     |        |             |            | /                   |              | $\land$ > | 통합검색        |
| 검색키워드 <b>선교적 교회</b> (검색결과         | 과 3,445 건)      |                            |     |        |             |            |                     |              |           |             |
| 학위논문 1,636                        |                 |                            |     |        |             |            |                     |              |           | + 더보기       |
| 한국 <mark>교회</mark> 위기 극복의 한 방법으로서 | 서의 레슬리 뉴비긴의     | <mark>  선교적 교회</mark> 론 연구 |     |        |             |            |                     |              |           |             |
| 김춘곤   호남신학대학교 대학원   201           | 3   국내석사        |                            |     |        |             |            |                     |              |           |             |
| 원문보기                              |                 |                            |     |        |             |            |                     |              |           |             |
| <mark>선교적 교회</mark> 를 위한 새가족 정착 활 | 성화 방안 연구 :인천    | 신광 <mark>교회</mark> 를 중심으로  |     |        |             |            |                     |              |           |             |
| 신은철   장로회신학대학교 목회전문대학             | 학원   2012   국내빅 | 사                          |     |        |             |            |                     |              |           |             |
| 원문보기 목차검색조회 ▼                     |                 |                            |     |        |             |            |                     |              |           |             |

학위논문의 검색결과는 1,636 건입니다. 이처럼, 검색결과가 너무 많이 나오면, 검색결과를 죽이기 위해 왼쪽에 있는 [검색결과 좁혀 보기] 기능을 사용합니다.

|                           |                                         | 🖨 검색환경설                      | 정 🛈 검색도움말 🕐 최근 검색        | 비어                                                  |           |
|---------------------------|-----------------------------------------|------------------------------|--------------------------|-----------------------------------------------------|-----------|
| RIISS                     | 선교적 교회                                  | <b>•</b>                     | ○ 검색 ⊙ 상세검식              | · · · · · · · · · · · · · · · · · · ·               | 이론 ,      |
| 술연구정보서비스                  | 결과 내 재검색                                |                              | 다국어                      | 입력                                                  |           |
| 합검색 학위논문 =                | 국내학술논문 해외학술논문 힉                         | 남술지 단행본                      | 연구보고서 공개강                | 의 해외전자자료                                            | 해외학술ㅈ     |
|                           |                                         |                              |                          |                                                     |           |
|                           |                                         |                              |                          |                                                     | ☆ > 학위    |
| 백결과 좁혀 보기                 | 검색키워드 <mark>선교적 교회</mark> (검색결과 1,636 건 | $\mathbf{>}$                 |                          |                                                     |           |
| 여본 항목 C 선택해제              | □   내보내기   내서재담기   한글로보기                |                              |                          | 정확도순 ▼ 내림차순 ▼ 10개                                   | 씩 출력 ▼ 조호 |
| <sup>혀</sup> 본 항목 보기순서    | 1 한국교회 위기 극복의 한 방법                      | 으로서의 레슬리 뉴비긴의 <mark>선</mark> | 교적 교회론 연구                |                                                     |           |
| 색량순 가나다순                  | 김춘곤   호남신학대학교 대학원                       | 2013   국내석사                  |                          |                                                     |           |
| 문유무 🔺                     | 컨문보기                                    |                              |                          |                                                     |           |
| 원문있음 (1453)<br>원문없음 (183) | ☐ 2 <u>선교적 교회</u> 를 위한 새가족 정            | 착 활성화 방안 연구 :인천신공            | 방 <mark>교회</mark> 를 중심으로 |                                                     |           |
|                           | 신은철 상로외신학대학교 목회<br>위문보기 모차건세조히 ▼        | 전문대학원   2012   국내박사          |                          |                                                     |           |
| 성지원유무 🔺                   | C Coper 1                               |                              |                          |                                                     |           |
|                           |                                         |                              | 3                        | 원문유모                                                |           |
| [검색결과 좁혀                  | 보기]의 종류는 다양해/                           | 서 아주 유용합                     | 니다. (                    | ✓ 원문있음 (1411)                                       | P         |
|                           |                                         |                              |                          | 원문없음 (182)                                          |           |
| 수여기관                      | ▲ <u>학위유형</u>                           |                              | <b>^</b>                 | 음성지원유무                                              |           |
| ■ 장로회신학대학교 (24            | (8) 🔳 국내석                               | 사 (1133)                     |                          | 음성 지원 (45)                                          |           |
| ■ 충신대학교 (218)             | ■ 국내박                                   | 사 (197)                      |                          | 하의으혀                                                |           |
| ■ 백석대학교 (66)              | ■ 해외박                                   | 사 (39)                       |                          |                                                     | 1         |
| ■ 옥원대학교 (65)              |                                         |                              |                          | ✓ 국내박사 (285)                                        |           |
| ■ 서울신학내학교 (43)            | 원문유형                                    | A                            | 5                        | 실명<br>해 <u>외박차 (39)</u>                             | 1         |
| 방행연도                      | ■ 원문있음 (1199)                           | 지도교수명                        |                          |                                                     |           |
| 2020 (1)                  | ■ 원문없음 (170)                            |                              |                          | 수여기관                                                | -         |
| 2019 (62)                 | 작성언어                                    | ■ 김성욱 (36)<br>               |                          | □ 장로회신학대학교 (306)                                    |           |
| 2018 (54)                 |                                         | ■ 정병관 (24)                   |                          | <ul> <li>중신대학교 (262)</li> <li>백성대학교 (75)</li> </ul> |           |
| 2017 (66)                 | [] 안국어 (1545)                           | 김영동 (20)                     |                          | - 목원대학교 (66)                                        |           |
|                           | 영어 (37)                                 |                              |                          |                                                     |           |

🔲 김성태 (14)

2019 년 이후에 한국어로 작성된 국내 박사학위 논문 가운데 이 곳에서 원문을 볼 수 있는 것만 검색결과로 보고 싶을 경우, 오른쪽의 예시처럼 선택하고 [실행] 버튼을 누릅니다. 그러면, 아래 그림과 같이, 검색 결과가 28 건으로 많이 줄어든 것을 볼 수 있습니다.

Section 44 (19) 독일어 (19)

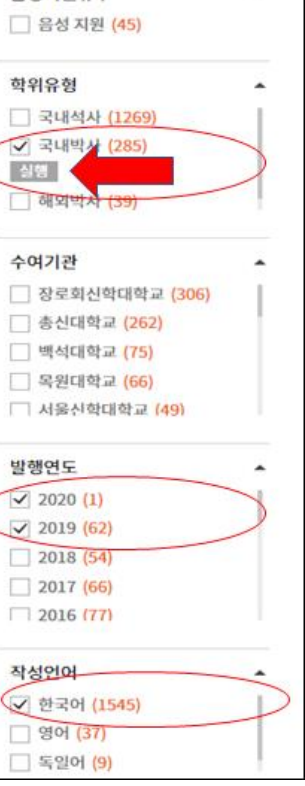

그리고, 그 검색 결과를 보여주는 정렬순서도 내가 원하는대로 지정할 수 있습니다. 기본 정렬은 정확도순입니다.

| 검색키워드 <mark>선교적 교회</mark> (검색결과 28 건)                                                               | 정확도순     내림차순     ▼     10개씩 출력     ▼     조회       인기도순            연도순            제목순 |
|----------------------------------------------------------------------------------------------------|---------------------------------------------------------------------------------------|
| 1       선교적 교회를 위한 리더십 연구         최성주   서울신학대학교 신학전문대학원   2019   국내박사         원문보기       목차검색조회 ▼   | 발행기관순                                                                                 |
| 2       선교적 리더십 개발을 통한 교회성장 방안         김동진   장로회신학대학교 대학원   2019   국내박사         원문보기       목차검색조회 ▼ |                                                                                       |
| 기본은 가장 정확히 일치하는 것부터 나오는<br>니다                                                                       | 테 연도가 가장 최신 것부터 나오게 할 수 있습                                                            |

찾은 자료의 원문을 볼지 결정하기 전에 목차를 먼저 살펴볼 수 있습니다.

| 검색키워드 <mark>선교적 교회</mark> (검색결과 28 건)                                                                                 |        |        |
|----------------------------------------------------------------------------------------------------|--------|--------|
| 내보내기   내서재담기   한글로보기                                                                                                  | 정확도순 🔻 | 내림차순 🔻 |
| 1       선교적 교회를 위한 리더십 연구         최성주   서울신학대학교 신학전문대학원   2019   국내박사         원문보기       목차검색조회 ▼                     |        |        |
| 2       선교적 리더십 개       을 통한 교회성장 방안         김동진   장로회신*       학교 대학원   2019   국내박사         원문보기       목치       책조회 ▼ |        |        |

| 원문보기 목차검색조회 ▲                  |   |   |   |   |   |
|--------------------------------|---|---|---|---|---|
| 반 남고된 고취이 이세                   |   |   |   |   |   |
| II. 신교적 교회의 이해 = 17            |   |   |   |   |   |
| A.전교적 교회의 개념과 역사 = 17          |   |   |   |   |   |
| 2.선교적 교회의 역사 = 32              |   |   |   |   |   |
| B.선교적 교외들 위안 패러나임 면와 = 46      |   |   |   |   |   |
| 1.선교석 교외들 위안 패러나임 먼와의 필요성 = 4/ |   |   |   |   |   |
|                                |   |   | ~ | ~ |   |
|                                | • | 1 | 2 | 3 | • |

## 원문을 보고자 하면, [원문보기]를 누르세요.

| 1 | 선교적 교회를 위한 리더십 연구                   |
|---|-------------------------------------|
|   | 최성주   서울신학대학교 신학전문대학원   2019   국내박사 |
|   | 원문보기 목차검색조회 ▼                       |

또는 관심있는 학위논문의 제목을 누릅니다. 자세한 서지사항을 볼 수 있고 자료의

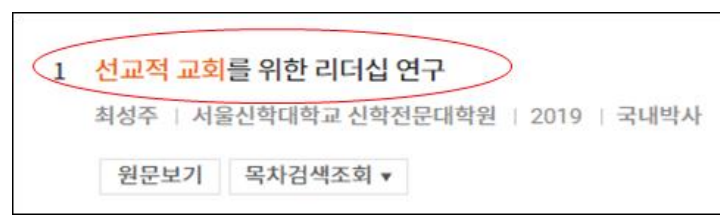

서지사항을 볼 수 있고 자료의 인터넷주소를 알 수 있습니다. 여기에서 맨 아랫부분에 있는 [원문보기] 버튼을 누르고 원문을 볼 수도 있습니다.

|              |                                              | http://    | www.riss.kr/li | nk?id=T153416 |
|--------------|----------------------------------------------|------------|----------------|---------------|
| 저자           | 최성주 👗 연구자관계분석                                |            |                |               |
| 발행사항         | 부천 : 서울신학대학교 신학전문대학원, 2019                   | 32         | 39             | 6             |
| 학위논문사항       | 학위논문(박사)- 서울신학대학교 신학전문대학원 : 신학과 선교신학 2019. 2 | 상세조회       | 다운로드           | 내보내기          |
| 발행연도         | 2019                                         |            |                |               |
| 작성언어         | 한국어                                          |            |                |               |
| 발행국(도시)      | 경기도                                          |            |                |               |
| 형태사항         | 126;26 cm                                    |            |                |               |
| 일반주기명        | 지도교수: 박영환                                    |            |                |               |
| UCI식별코드      | 1804:41023-200000201149                      |            |                |               |
|              | 서울신학대학교 도서관 츎                                |            |                |               |
| 소장기관         |                                              |            |                |               |
| 소장기관         |                                              |            |                |               |
| 소장기관<br>원무보기 | 이유하기                                         | 내보내기 내서재당기 | 공유하기           | 오류접수          |

이 학위논문의 인터넷 주소는 <u>여기</u>를 복사해서 붙여씁니다. 원문은 <mark>다운로드 가능</mark>하고, <mark>인쇄도 가능</mark>합니다.

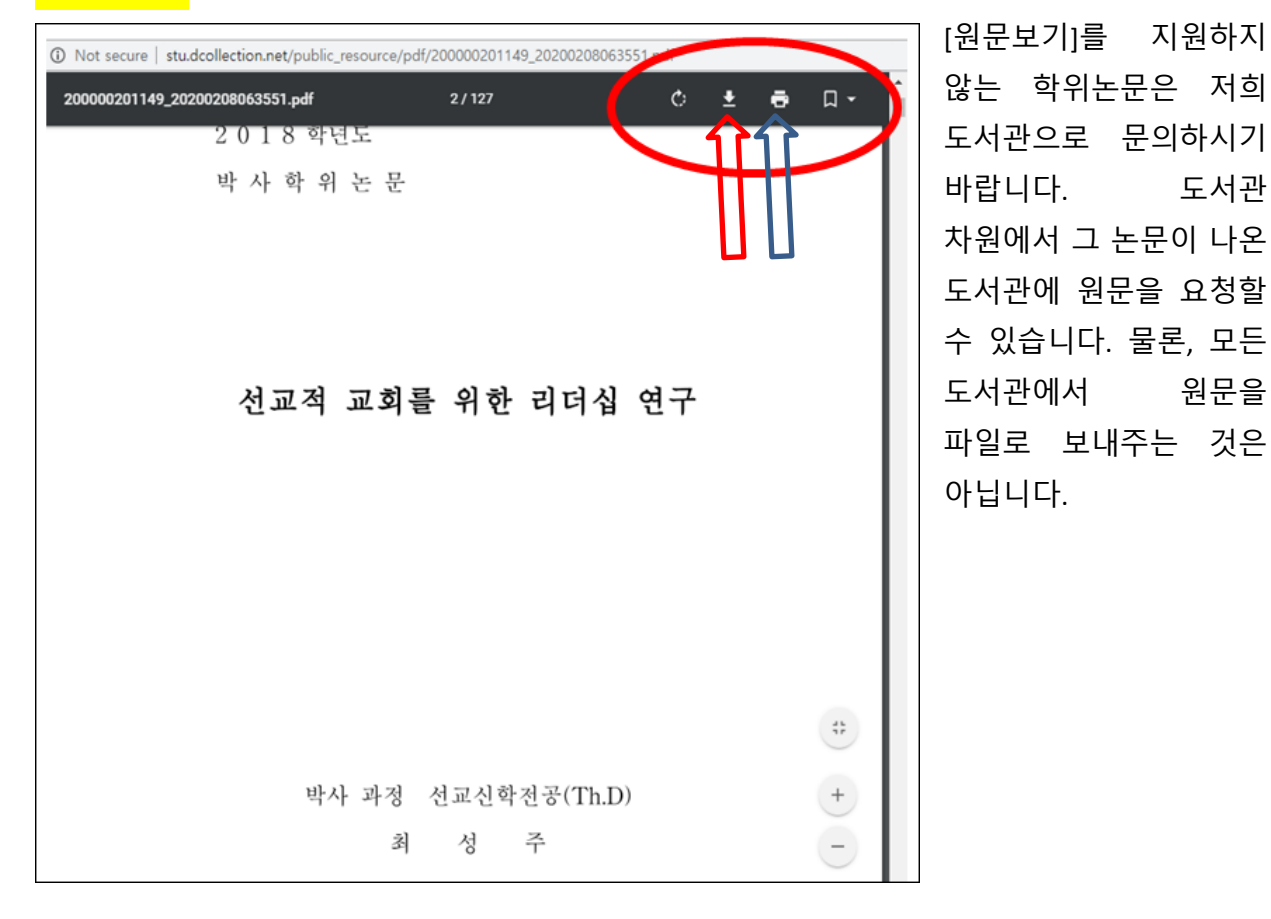